## **Changing Family Relationships - Include v1.1.3**

Each organization in a family has a hierarchical relationship to the other members of the family (as applicable). Refer to Family Organization Relationships for details. You can change any of these relationships as necessary.

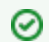

You also can make these changes in the organization record itself. See Curating Organizations.

## How to Change Hierarchical and Functional Relationships

1. On the main menu, under Organization Family, click List. The Families page appears.

| Families         |                                |                                       |                  |        | @ <u>Help</u> |
|------------------|--------------------------------|---------------------------------------|------------------|--------|---------------|
| Family L         | ist                            |                                       |                  |        | 💿 Create New  |
| <u>Family ID</u> | <u>Family Name</u> ▽           | Organization Family Members           |                  | Status | Action        |
| 13078818         | Arizona Cancer Center          | Premiere Oncology of<br>Arizona       | (ORGANIZATIONAL) | ACTIVE | Carl Edit     |
| 13078708         | Example Family                 | Example Organization<br>2             | (ORGANIZATIONAL) | ACTIVE | Edit          |
|                  |                                | Example Research<br>Organization Role | (AFFILIATION)    |        |               |
|                  |                                | Example Organization                  | (ORGANIZATIONAL) |        |               |
|                  |                                | Example Organization<br>1             | (ORGANIZATIONAL) |        |               |
| 13078685         | Example Organization<br>Family | Example Health Care<br>Facility       | (AFFILIATION)    | ACTIVE | 2 Edit        |
|                  |                                | Example Organization                  | (ORGANIZATIONAL) |        |               |

Families Page

Locate the appropriate family, and click Edit.
 The Family Details Page displays the list of organizations that currently belong to the family you selected.

| amily Detail                                                                               | s                                                                                                    |                                                             |                                      | @ <u>Help</u>                                          |
|--------------------------------------------------------------------------------------------|----------------------------------------------------------------------------------------------------|-------------------------------------------------------------|--------------------------------------|--------------------------------------------------------|
| amily Infor<br>amily ID: Sta<br>3078708 AC                                                 | mation<br>tus:<br>TIVE                                                                                                    |                                                             |                                      |                                                        |
| lew Status:<br>₄CTIVE<br>Start Date:                                                       | ×                                                                                                    |                                                             |                                      |                                                        |
| 02/10/2011<br>Family Name                                                                  | :                                                                                                    |                                                             | _                                    |                                                        |
| Example Fan                                                                                | nily Name                                                                                                    |                                                             |                                      |                                                        |
| 📑 Save 🛛 🕻                                                                                 | Return to Families                                                                                                    |                                                             |                                      |                                                        |
| Organizatio                                                                                | n Family Members                                                                                                    |                                                             |                                      | 🗿 Add                                                  |
| Organization<br>ID                                                                         | Organization Name                                                                                                    | Functional<br>Relationship                                  | Effective<br>Dates                   | Action                                                 |
| 13066699                                                                                   | Example Organization                                                                                                    | ORGANIZATIONAL                                              | 02-10-2011                           | Edit Remove                                            |
| 13078765                                                                                   | Example Organization 2                                                                                                    | ORGANIZATIONAL                                              | 02-21-2011                           | Edit Remove                                            |
| 13066769                                                                                   | Example Research Organization<br>Role                                                                                                  | AFFILIATION                                                 | 02-21-2011                           | Edit Remove                                            |
| 13078861                                                                                   | Example Organization 1                                                                                                    | ORGANIZATIONAL                                              | 02-21-2011                           | Edit                                                   |
| <i>mily Details</i><br>the <b>Organiz</b><br>e Family Org<br>ationship it h<br>amily Organ | Page<br>ation Family Members list, loc<br>ganization Relationship Page di<br>nas with other members of the fa<br>nization Relationship | ate the organization t<br>splays the organization<br>amily. | that you want to<br>on's current fur | o change, and click Edit<br>nctional relationship with |
| Family: Exan                                                                               | nple Family                                                                                                    |                                                             |                                      |                                                        |
| Family ID: Fam<br>13078708 Exa                                                             | nily Name: Status:<br>mple Family ACTIVE                                                                                               |                                                             |                                      |                                                        |
| Organization Na<br>Example Or                                                              | ame:<br>ganization                                                                                                    |                                                             |                                      |                                                        |
| Functional Rel<br>ORGANIZATI                                                               | lationship:<br>ONAL ❤                                                                                                    |                                                             |                                      |                                                        |
| Effective D                                                                                | ates                                                                                                    |                                                             |                                      |                                                        |
| * Start Date:<br>02/10/2011                                                                | End Date:                                                                                                    |                                                             |                                      |                                                        |
| 💾 Save 🤇 🄇                                                                                 | Return to Family Information                                                                                                    |                                                             |                                      |                                                        |
| Hierarchical                                                                               | Relationship to other Organiz                                                                                                    | ations within this Fa                                       | amily                                |                                                        |
| Organization Re                                                                            | lationship to Example Organization                                                                                                    |                                                             |                                      | Start Date                                             |
| Example Organi                                                                             | zation 1 has no relationship (change)                                                                                                  |                                                             |                                      |                                                        |
| Example Organi                                                                             | zation 2 has no relationship ( <u>change)</u>                                                                                          | in Advance A                                                |                                      |                                                        |
| cample Resear                                                                              | ch organization Role has no relationsi                                                                                                 | np <u>(change)</u>                                          |                                      |                                                        |

Family Organization Relationship Page - Organization Removed from Family

- 4. To change the functional relationship, from the **Functional Relationship** drop-down list, select the functional role that the organization plays in the family. See Family and Organization Relationships for valid values.
- 5. To change the hierarchical relationships, in the Hierarchical Relationship to other Organizations within this Family table, locate the organization whose relationship to the current organization you want to change, and click Change. The Change Hierarchical Relationship window appears.

| Change Hierarchical Relationship |  |  |  |  |
|----------------------------------|--|--|--|--|
|                                  |  |  |  |  |
|                                  |  |  |  |  |
|                                  |  |  |  |  |
|                                  |  |  |  |  |
| rganization                      |  |  |  |  |
|                                  |  |  |  |  |
|                                  |  |  |  |  |
|                                  |  |  |  |  |
|                                  |  |  |  |  |
|                                  |  |  |  |  |

Change Hierarchical Relationship Window

6. From the **Select a Relationship** drop-down list, select the relationship that the selected organization has with the current organization. For example, if Organization 1 is the parent of Organization 2, and you selected Organization 1, select **Child** from the **Select a Relationship** drop-down list, because Organization 2 is the child of Organization 1.

## 7. Click Add New Relationship.

If a relationship had been established previously, the Change Hierarchical Relationship window displays the old and new relationships.

| Family Organization Relationship                                                                                                    | @ <u>Help</u> |  |  |
|----------------------------------------------------------------------------------------------------|---------------|--|--|
| Family: Example Farmily                                                                                                    |               |  |  |
| Family ID: Family Name: Status:<br>13078708 Example Farmily ACTIVE                                                                                                    |               |  |  |
| Organization Name:                                                                                                    |               |  |  |
| Example Organization                                                                                                    |               |  |  |
| * Functional Relationship:<br>ORGANIZATIONAL                                                                                                    |               |  |  |
| Effective Dates                                                                                                    |               |  |  |
| * Start Date:         End Date:           02/10/2011         Image: Comparison of the second second sec |               |  |  |
| Save Return to Family Information                                                                                                    |               |  |  |
| Hierarchical Relationship to other Organizations within this Family                                                                                                    |               |  |  |
| Organization Relationship to Example Organization                                                                                                    | Start Date    |  |  |
| Example Organization is a CHILD (change) (remove)                                                                                                    | 02-22-2011    |  |  |
| Example Organization 2 has no relationship (change)                                                                                                    |               |  |  |
| Example Research Organization Role has no relationship ( <u>change)</u>                                                                                                    |               |  |  |

Change Hierarchical Relationship Window – Old and New Relationships

8. In the End Date field, enter the date on which the former relationship ended (if appropriate) .

Adding an end date inactivates and hides the organization's relationship with this family.

9. In the Start Date field, enter the date on which the new relationship started. The system default is the current date.

## 10. Click Add New Relationship.

⚠

| The Family Organization Relationship w | indow displays the new hierarchical relationship. |
|----------------------------------------|---------------------------------------------------|
|----------------------------------------|---------------------------------------------------|

| Family Details                                         | 5                       |                            |                    | @ Help      |  |  |
|--------------------------------------------------------|-------------------------|----------------------------|--------------------|-------------|--|--|
| Family Information                                     |                         |                            |                    |             |  |  |
| Family ID: Status:<br>13086495 ACTIVE<br>* New Status: |                         |                            |                    |             |  |  |
| ACTIVE ACTIVE                                          |                         |                            |                    |             |  |  |
| 02/03/2011                                             |                         |                            |                    |             |  |  |
| * Family Name:                                         |                         |                            |                    |             |  |  |
| Example Family Name                                    |                         |                            |                    |             |  |  |
| Save Return to Families                                |                         |                            |                    |             |  |  |
| Organization<br>ID                                     | Organization<br>Name    | Functional<br>Relationship | Effective<br>Dates | Action      |  |  |
| 13066699                                               | Example<br>Organization | ORGANIZATIONAL             | 02-21-2011         | Edit Remove |  |  |
| One item found.                                        |                         |                            |                    |             |  |  |

- Family Organization Relationship Window New Hierarchical Relationship
  11. To remove an existing relationship, in the Hierarchical Relationship to other Organizations within this Family table, click Remove.
  12. Click Save, and then click Return to Families.